## Инструкция для заведующих кафедрой. Функционал АИС «Биржа проектов» (Распределение студентов по проектам).

 В личном кабинете СамГТУ необходимо зайти в «Биржу проектов» (Рисунок 1);

 Далее нажать на вкладку «Распределение студентов по проектам» (Рисунок 1);

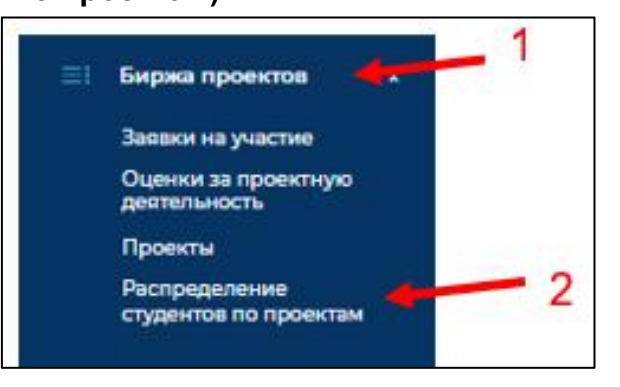

## Рисунок 1

3. В данном разделе размещен список учебных групп кафедры/ учебных групп

на практике. Кнопка

4. В списке студентов содержатся информация о нахождении обучающегося в проекте/кейсе. Если студент не прикреплен к проекту/кейсу, то у него по всем пунктам будет «не задано» (Рисунок 2).

5. Если обучающийся находится в проекте или кейсе, то будет прописан трек, название проекта или кейса и обязательно руководитель проекта или кейса, в котором участвует обучающийся на бирже проектов (Рисунок 2).

| аза | аны за | писи 161-180 из 659.          |                                        |                                            |                                |             |   |
|-----|--------|-------------------------------|----------------------------------------|--------------------------------------------|--------------------------------|-------------|---|
| D   | Курс   | Наименование группа           | ы Код специальности                    | Наименование специальности                 |                                |             |   |
| )   | 3      | 19иэф-8                       | 38.03.04                               | Государственное и муниципальное управление |                                |             |   |
| 9   | 3      | 19нтф-1                       | 21.03.01                               | Нефтегазовое дело                          |                                |             |   |
|     |        |                               |                                        |                                            |                                |             |   |
|     |        |                               |                                        |                                            |                                |             |   |
|     |        |                               |                                        |                                            |                                |             |   |
|     | юказа  | аны записи 1-21 из 21.        |                                        |                                            |                                | Кафелра     |   |
|     | # (    | Студент                       | Трек                                   | Участие в проекте                          | Руководитель проекта           | инициатор   |   |
|     | 1      | Арапов Артем<br>Александрович | Технологическое<br>предпринимательство | 3-ИНГТ-1                                   | Томазова Олеся<br>Владимировна | (не задано) | ۲ |
|     | 2      | Бабакулыев Бабаджан           | Технологическое<br>предпринимательство | 3-ингт-1                                   | Томазова Олеся<br>Владимировна | (не задано) |   |
|     | 3      | Вожегов Денис                 | Технологическое                        | 3-ИНГТ-1                                   | Томазова Олеся                 | (не задано) |   |
|     | 1      | васильевич                    | предпринимательство                    |                                            | Бладимировна                   |             |   |

Рисунок 2